## Manual para retiros de Ahorros de Asociados FELAFRANCOL

## www.felafrancol.com

| Officina<br>FELAFI<br>Rapido, Seg<br>Solicitudes, con | A Virtua<br>guro y Efectivo<br>pe<br>sultas y pagos<br>HELMFRANACOL<br>cidaridad, Gernetiar y | al - <b>1</b><br>Dar clic er                                                                   | n OFICINA VIRTU                                                                                   | AL                                                   | FELAFRANCOL<br>Rapido, Seguro                 | Keensticacion                                           | -2<br>Ingresar con su número<br>de identificación y clave<br>asignada.                           |
|-------------------------------------------------------|-----------------------------------------------------------------------------------------------|------------------------------------------------------------------------------------------------|---------------------------------------------------------------------------------------------------|------------------------------------------------------|-----------------------------------------------|---------------------------------------------------------|--------------------------------------------------------------------------------------------------|
|                                                       | Nombre del cliente                                                                            |                                                                                                |                                                                                                   |                                                      | Identificación                                |                                                         |                                                                                                  |
|                                                       | Antigliedad                                                                                   | 45 meter                                                                                       |                                                                                                   |                                                      | Sueloo Basico                                 |                                                         |                                                                                                  |
|                                                       | OPCIONES PARA EL C<br>Y Pagos<br>Aportes Ahorros<br>Ahorros Program<br>Si requiere desemb     | CLENTE<br>y Mis Tareas Mis<br>pendientes Perso<br>Celditos CDATS Servicios<br>horros<br>horros | Descuentos Estado de Frema de<br>males cuenta Pagare<br>Descuentos Codeudas Consulta<br>Garantian | Novedad C<br>de retiro<br>Pagares                    | omportamiento Mis productos y<br>Credificio   | ve@ Cambiar mi clave<br>Cambio                          | <b>3</b><br>Escoger la pestaña<br>Mis productos y<br>servicios, seguido de<br>la pestaña Ahorros |
|                                                       |                                                                                               |                                                                                                |                                                                                                   |                                                      |                                               | ş .s                                                    | la pestana Anorros                                                                               |
|                                                       | Número del<br>Producto                                                                        | Descripción producto                                                                           | Saldo Tasa Tipo Al<br>Aborro Me                                                                   | horro Fecha de Condicio<br>nesual terminación de Pay | nes Volora Ver same<br>pi Pagar Detalles U    | Canoxiad<br>Canoxiad<br>Detrativa<br>Detrativa          |                                                                                                  |
|                                                       | 5-115 A<br>5-171000041 A                                                                      | HORRO VOLUNTARIO                                                                               | 6.306 0 🗸 40<br>405.644 0 🗸 20                                                                    | 0.000 11.012016 🗸                                    |                                               |                                                         | <b>4</b> Seleccione el ahorro que desea retirar                                                  |
|                                                       |                                                                                               |                                                                                                | Sistemas Enlinea S.A. Todos los derechos                                                          | reservados COPYRIGHT 2010                            |                                               | <b>a</b>                                                |                                                                                                  |
|                                                       |                                                                                               |                                                                                                |                                                                                                   |                                                      |                                               |                                                         |                                                                                                  |
|                                                       | agos y<br>sforencias                                                                          | Mis Tareas Mis Delos<br>pendientes Personales<br>Secures y                                     | Estado de Parma de N<br>cuenta Pagare d                                                           | e retiro Crediticio                                  | nervicios y Cand<br>servicios Sacur           | sal servici                                             |                                                                                                  |
|                                                       | Aportes Ahorro<br>Ahorros Peogra<br>Si requiere deserro                                       | a Créditos CDATS Servicios<br>mados<br>boliso a cuenta diferente a la registrada,              | Descuentos Codeudas Garantia<br>favor realizar su proceso mediante form                           | n Paparen<br>ato figisico en nuestra oficina         |                                               |                                                         |                                                                                                  |
|                                                       | Número del<br>Producto                                                                        | Descripción producto                                                                           | Saldo Tasa Tipo A<br>Aboro M                                                                      | Ihorro Fecha de Condici<br>ensual terminación de Pa  | ones Valora Ver organisation of Pager Datales | Canoliatio<br>Canoliatio<br>Centra<br>Centra<br>Interno | E                                                                                                |
|                                                       | 5 - 115<br>5 - 171000041                                                                      | AHORRO VOLUNTARIO<br>AHORRO VOLUNTARIO                                                         | 8.308 0 V 4<br>405.644 0 V 2                                                                      | 00,000 11/01/2016 🗸                                  |                                               |                                                         | 3                                                                                                |
|                                                       |                                                                                               |                                                                                                | Sistemas Enlinea S.A. Todos los derechos                                                          | a reservados COPYRIGHT 2010                          | Retine                                        | ihorro                                                  | <ul> <li>Dar clic en la pestaña<br/>Retirar Ahorro</li> </ul>                                    |

| Parcial | Desembolso | Requisitos           | Aceptaciones | Verificacio |
|---------|------------|----------------------|--------------|-------------|
|         | Valor Re   | firo Parcial 105.000 | <b></b>      |             |
|         |            | Squiente             |              |             |
|         |            |                      |              |             |

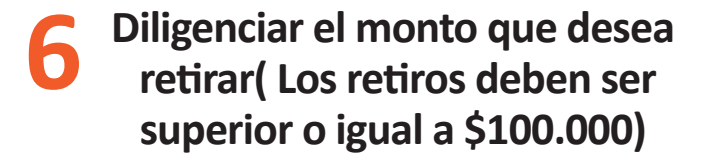

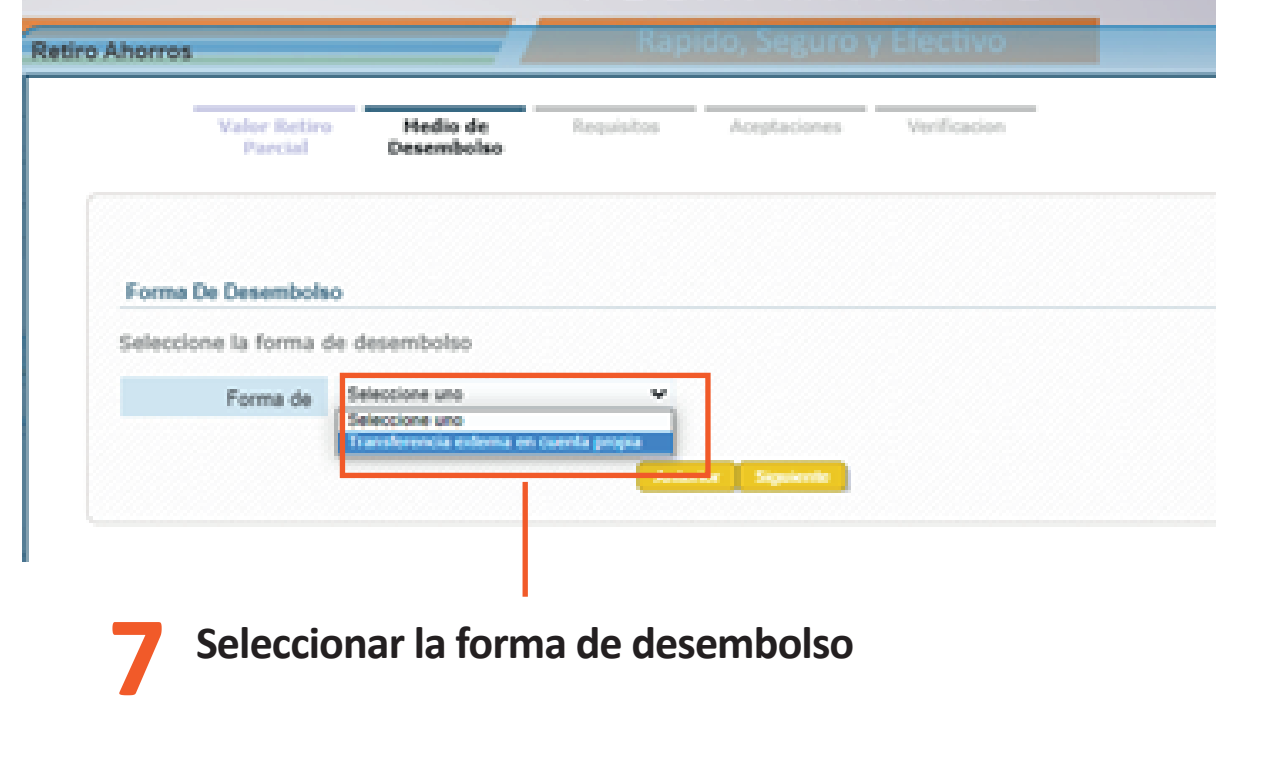

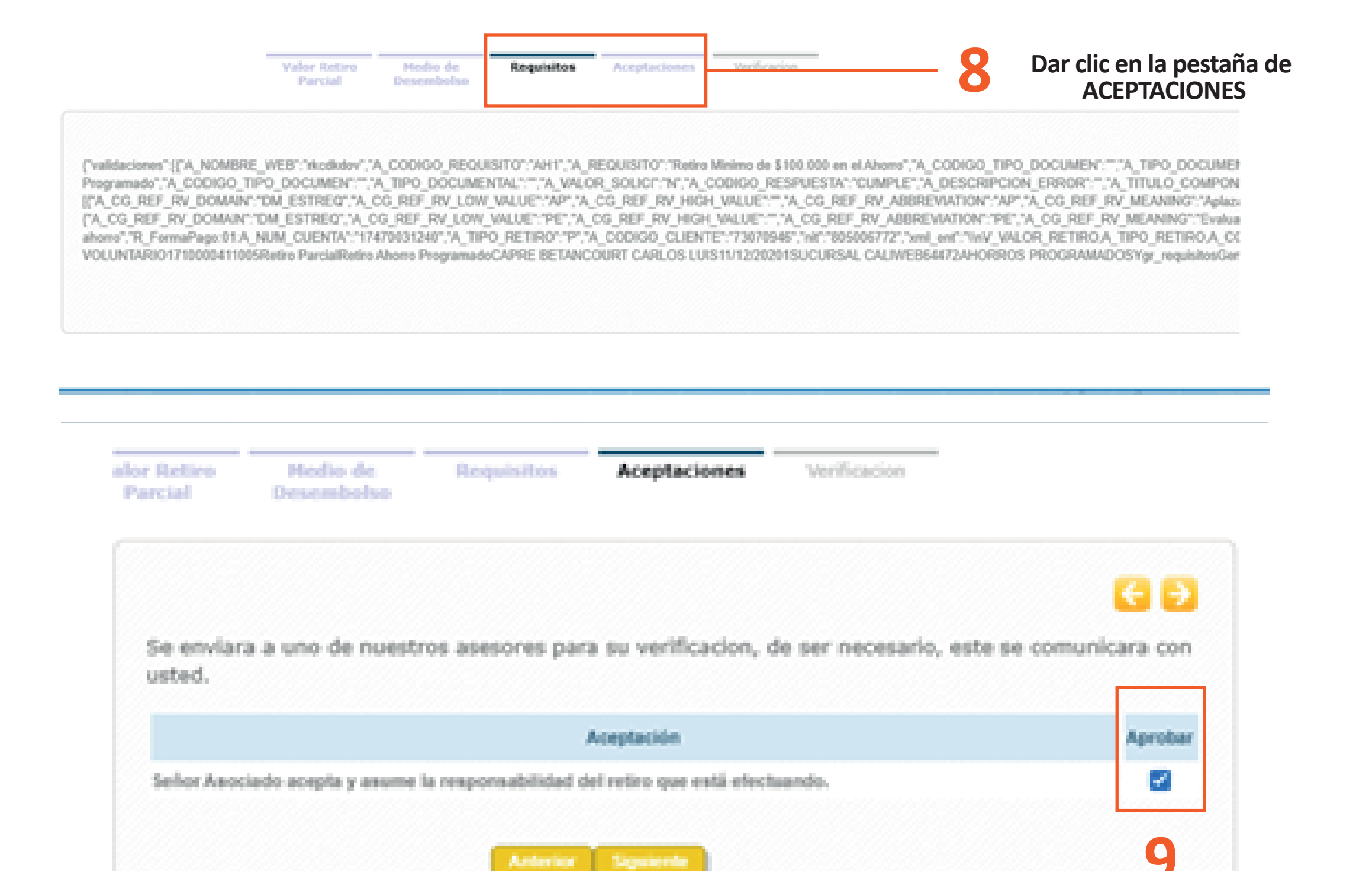

## Aprobar la solicitud

| tedio de Requisitos<br>sembolso | Aceptaciones Verificacion              |  |  |  |
|---------------------------------|----------------------------------------|--|--|--|
|                                 | 6 5                                    |  |  |  |
| Valor Retiro Parcial            |                                        |  |  |  |
| Valor Retiro Parolal            | 100,000                                |  |  |  |
| • Medio de Desembolso           | ,                                      |  |  |  |
| Forma de desembolso             | Transferencia externa en cuenta propia |  |  |  |
| Entided                         | BANCO DAVIVIENDA                       |  |  |  |
| Tipo de Cuenta                  | Cuenta ahorro                          |  |  |  |
|                                 |                                        |  |  |  |

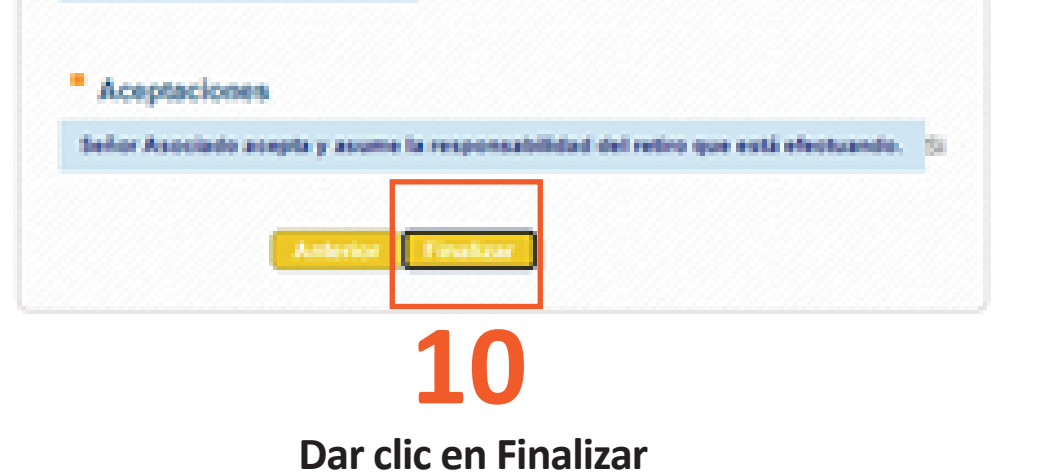

## A tener en cuenta durante su solicitud

Para verificar que el proceso ha sido exitoso debe aparecer el siguiente mensaje:

Solicitud Enviada Correctamente Con el Código # # # #